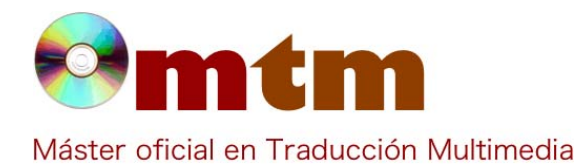

## **SOFTWARE**

| Referencia        | 244                                                                                                    |
|-------------------|----------------------------------------------------------------------------------------------------|
| Ambito            | Navegador web                                                                                                    |
| Categoria         | En casa, profesional y empresas.                                                                                                    |
| Nombre            | Safari                                                                                                    |
| Fecha             | 23/11/2019                                                                                                    |
| Descripción       | Navegador/Buscador de internet, es una herramienta de software libre desarrollada por Apple en el 2003. Es gratuito y viene instalado en cualquier dispositivo Mac, aunque también podía ser ejecutado en Windows la última versión disponible es del año 2012. El buscador permite al usuario navegar por internet de manera segura, ofrece un sistema de navegación muy versátil y tiene un aspecto visual atractivo y elegante. |
| Versión actual    | Analizada (11.1.2); última (13.0)                                                                                                    |
| Tipo licencia     | Propietaria, monitor de renderizado bajo LGPL.                                                                                                    |
| Vers. anteriores  | Varias                                                                                                    |
| Responsables      | Apple Inc. Autores: Apple Inc.                                                                                                    |
| Precio            | 0,00 €                                                                                                    |
| URL programa      | https://www.apple.com/es/safari/                                                                                                    |
| URL manual        | https://support.apple.com/es-es/safari                                                                                                    |
| URL ver. prueba   |                                                                                                    |
| URL ver. demo     |                                                                                                    |
| Fecha publicación | 07/01/2003                                                                                                    |
| Sistema operativo | macOs, iOS, iPadOs                                                                                                    |
| Lenguas interfaz  | Multilingüe                                                                                                    |
| Lenguas trabajo   |                                                                                                    |
| Relación con TM   | Buscador de información, imágenes, contacto con clientes y proveedores, descarga de programas y archivos.                                                                                                    |
| Formatos trabajo  |                                                                                                    |
| Requisitos hard.  | Información del hardware:<br>Nombre del modelo: MacBook Air<br>Nombre del procesador: Intel Core i5<br>Velocidad del procesador: 1,6 GHz<br>Cantidad de procesadores: 1<br>Cantidad total de núcleos: 2<br>Caché de nivel 2 (por núcleo): 256 KB<br>Caché de nivel 3: 3 MB<br>Memoria: 8 GB                                                                                                    |
| Requisitos soft.  | Mac OS X El Capitán o posterior.                                                                                                    |
| Funciones esp.    | <ul> <li>Cuenta con las mejores velocidades de carga en red Wifi, 3G o 4G.</li> <li>Compartir enlaces en tiempo real de manera sencilla.</li> <li>Creación de listas de lectura para almacenado de páginas web.</li> <li>Eliminación de publicidad y otros mensajes en las páginas web.</li> </ul>                                                                                                    |

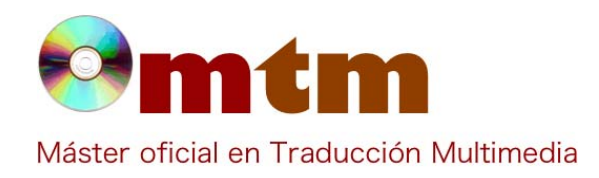

**SOFTWARE** 

- Función de autorelleno.

- Alta seguridad y protección de datos.

**Captura pant-1** 

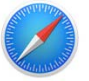

# Safari. The best way to see the sites.

We built Safari to be the best browser for your Mac, iPhone, and iPad. Built-in privacy features keep your browsing your business. You can stream and search smarter with handy tools that help you save, find, and share your favorite sites. Apple Pay in Safari lets you shop safely and simply. Safari for Mac is faster and more energy efficient than other browsers. And thanks to iCloud, Safari works seamlessly with all your devices.

i Safari File Edit View History Bookmarks Window Help 🗢

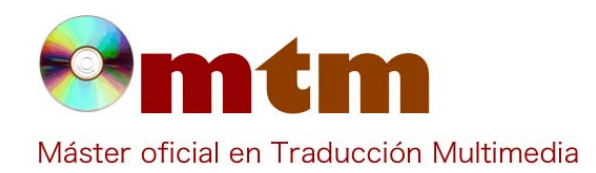

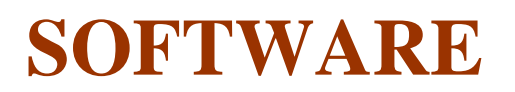

#### Captura pant-2

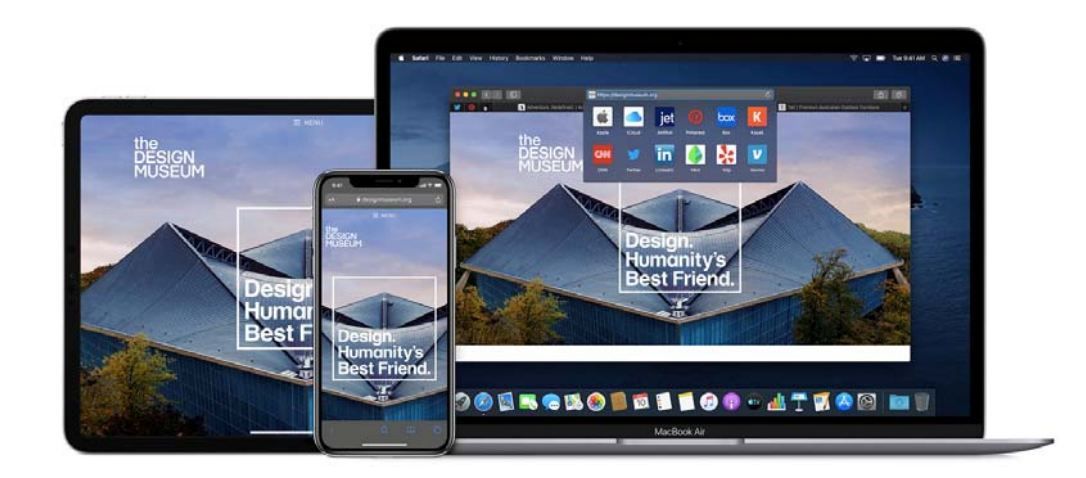

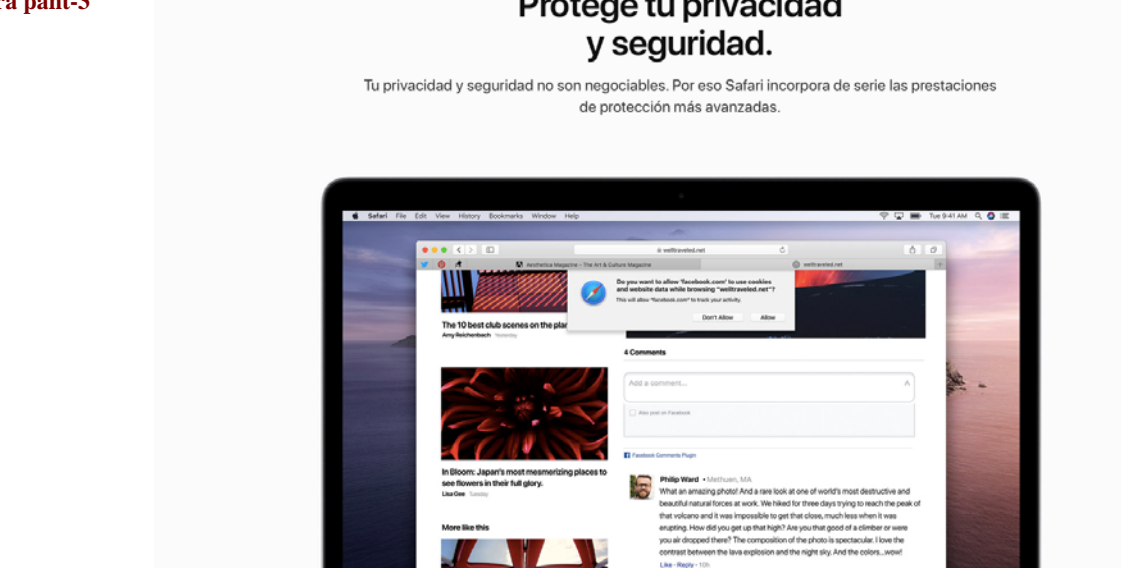

#### Captura pant-3

### Protege tu privacidad

Comentarios

El diseño para iOs permite crear pestañas para una mejor organización y búsqueda de contenidos. Safari es el segundo

Base de datos de "Software relacionado con las NTTM"

**Profesor Joan Miquel Vergés** 

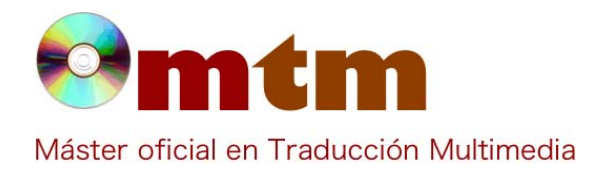

## **SOFTWARE**

navegador más utilizado para navegar por Internet (después de Chrome), es rápido, consume menos energía que otros navegadores y permite navegación privada. Vázquez Bonome, Lucía Ayuda alumnado luciav.b@hotmail.com E-mail alumnado Soporte técnico para Safari: https://support.apple.com/es-es/safari Ayuda general Impedir seguimiento entre sitios de Safari y Mac: https://support.apple.com/es-es/guide/safari/sfri40732/mac Bloquear elementos emergentes en Safari: https://support.apple.com/es-es/HT203987 Gestionar cookies y datos de sitios web en Safari en Mac: https://support.apple.com/es-es/guide/safari/sfri11471/mac Borrar historial de navegación de Safari en el Mac: https://support.apple.com/es-es/guide/safari/sfri47acf5d6/mac Navegación privada: https://www.aboutespanol.com/como-hacer-navegacion-privada-en-safari-158231 Ayuda programa FAQ-1 ¿Cómo actualizar Safari en mi ordenador? Para ordenadores o portátiles macOS, Safari se actualiza de manera automática. Para ordenadores y portátiles Windows, **Respuesta FAQ-1** no hay actualizaciones disponibles actualmente. Elige Preferencias del Sistema en el menú Apple y, después, haz clic en Actualización de software para comprobar si hay actualizaciones disponibles. Si hay actualizaciones disponibles, haz clic en el botón Actualizar ahora para instalarlas. O haz clic en "Más información" para ver detalles sobre cada actualización y seleccionar cuáles se instalan. Preferencias de Actualización de software Cuando Actualización de software dice que tu Mac está actualizado, la versión instalada de macOS y todas sus apps también están actualizadas. Eso incluye Safari, iTunes, iBooks, Mensajes, Mail, Calendario, Fotos y FaceTime. FAQ-2 ¿Cómo puedo eliminar mi historial en Safari? **Respuesta FAQ-2** En la app Safari del Mac, selecciona Historial > "Borrar historial" y, a continuación, haz clic en el menú desplegable. Elige hasta cuándo quieres borrar el historial de navegación.